Приведенная ниже рекомендация будет актуальная для пользователей как десктопных так и серверных операционных систем начиная с Microsoft Windows 7 и Microsoft Windows Server 2008 R2.

Рекомендация приведена на примере виртуализованной среды на основе гипервизора XenServer 6.2.

1. Необходимо смонтировать ISO образ с Windows Server которая соответствует установленной редакции, т.е. туже версию операционной системы.

2. В окне установки необходимо выбрать «Восстановление системы» (**Repair your** computer).

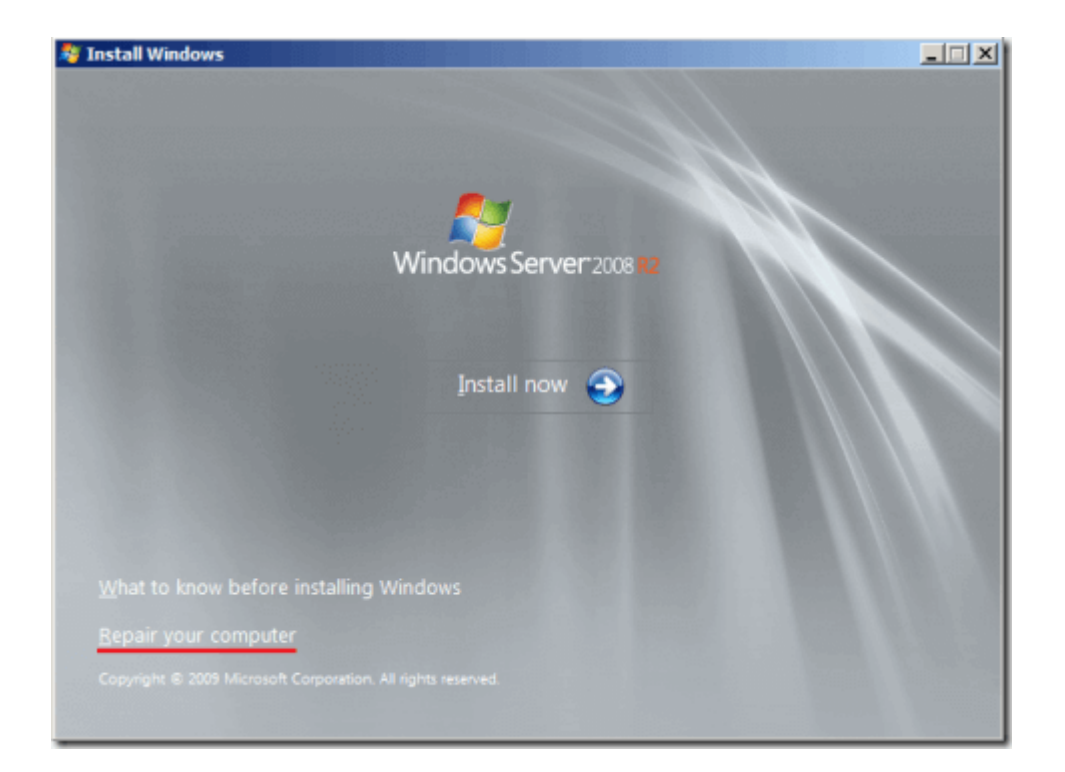

3. Выбираем опцию «Use recovery tools»

| [ 5у | stem Recovery Options                                                                                           |                | X        |
|------|----------------------------------------------------------------------------------------------------|----------------|----------|
| ۲    | <u>Use recovery tools</u> that can help fix problems starting Windows.<br>Select an operating system to repair. |                |          |
|      | If your operating system isn't listed, click Load Drivers and then install drivers for your hard disks.         |                |          |
|      | Operating System                                                                                                | Partition Size | Location |
|      |                                                                                                    |                |          |
| 0    | Restore your computer using a system image that you created earlier.                                            |                |          |
|      |                                                                                                    | Load Drivers   | Next >   |

4. В открывшемся окне необходимо выбрать «Командную строку» (Command Prompt)

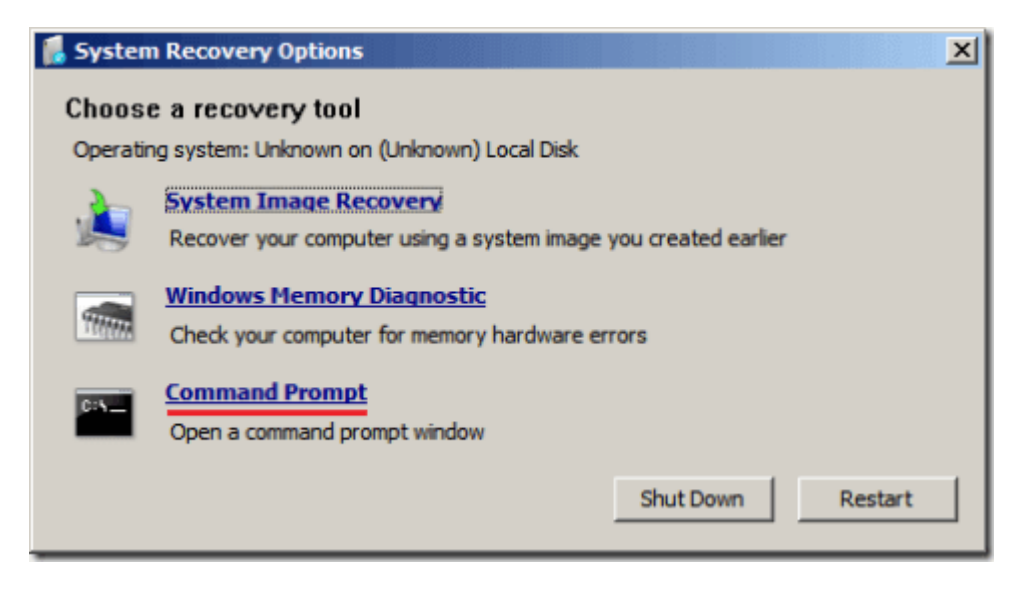

Далее пойдет собственно методика восстановления.

Вариант 1:

В открывшейся командной строке в первую очередь необходимо попробовать

восстановить загрузочный сектор через автоматическую утилиту восстановления (**Startup Repair**). Вызвать её необходимо командой:

## x:sourcesrecoveryStartRep.exe

Если всё успешно, утилита сама произведёт нужные действия и предложит перезагрузку системы.

Если восстановление удачное - ОС успешно загрузится.

<u>Вариант 2:</u>

Если автоматическое восстановление не удалось (Высветилась ошибка "Cannot repair boot sector" (Не возможно автоматическое восстановление загрузочного сектора...)) значит слетела запись с инструкциями **BCD** (Binary-Coded Decimal (инструкции двоично-десятичного кода)), её необходимо сначала попробовать восстановить в автоматическом режиме. Для этого в командной строке необходимо ввести команду:

# **Bootrec /RebuildBCD**

Если Bootrec.exe отработает нормально, она найдет путь к директории Windows. Чтобы добавить запись о найденной ОС в ВСD, наберите **Yes**. В результате появится сообщение об успешном окончании процесса конфигурации. После перезагрузки, необходимо повторить восстановление «Вариант 1». Если восстановление удачное - ОС успешно загрузится.

### <u>Вариант 3:</u>

Если система вновь с ошибкой «**BOOTMGR is missing...**» необходимо в ручную восстановить хранилище BCD при помощи Bcdedit.exe. Для этого необходимо перейти в системную директорию OC. Сделать это можно введя в командную строку:

# cd /d c:WindowsSystem32

После необходимо узнать GUID этой директории. Для этого необходимо выполнить команду:

# bcdedit /enum all

и записать высветившейся GUID. Далее необходимо создать контейнер для хранения,

сделать это можно введя поочерёдно команды:

- 1) bcdedit -create {bootmgr} -d "Description"
- 2) bcdedit -set {bootmgr} device partition = C:
- 3) bcdedit /displayorder {GUID который мы получили ранее}
- 4) bcdedit /default {GUID который мы получили ранее}
- 5) bcdedit /timeout 3

После перезагрузиться и необходимо повторить восстановление «Вариант 1». Если восстановление удачное - ОС успешно загрузится.